## Viewing Project to Date Budget vs. Expenses

Modified 11/22/2007

The Project to Date budget vs. expenses for an award or index can be viewed by going through the following process in Banner. In the Banner system, each award is assigned an award number referred to as a "Grant". Each "Grant" may be made up of 1 or more indexes. Multiple indexes may have been assigned if:

- One award made up more than one "Lawson Accounting Unit" prior to 6/30/2007.
- One award has both an on-campus and off-campus Index.
- A request has been made to setup separate budgets for one award between 2 or more departments for requisition or budget tracking purposes.

## Viewing the Award Project to Date Budget vs. Expenses:

Sign into Banner and type in FRIGITD on the *Go To* field.
 Press the Enter key

| 2. Tress the Enter Rey.                                                 |             |
|-------------------------------------------------------------------------|-------------|
| 🧏 Oracle Developer Forms Runtime - Web                                  |             |
| File Edit Options Block Item Record Query Tools Window Help             |             |
| ◎   ⊕   ⊕   ⊕   ❷   ●     ⊕   ⊗   ⊕   ⊕   ⊕   ●   ●   ⊕   ⊕   ⊕   ⊕   ⊕ | X           |
| 🙀 General Menu GUAGMNU 7.3 (PROD) - Wednesday November 07, 2007         |             |
| Go To FRIGITD Velcome, GANDRES                                          | Products: 🔽 |
| 🖿 My Banner                                                             |             |
| Banner                                                                  |             |
| 🚍 Student                                                               |             |
| 🚍 Financial                                                             |             |
| 🗎 Human Resources                                                       |             |
| 🚍 Financial Aid System Menu                                             |             |
| 🚍 General                                                               |             |
| Banner XtenderSolutions                                                 |             |
|                                                                         |             |
|                                                                         |             |
|                                                                         |             |
|                                                                         |             |
|                                                                         |             |
|                                                                         |             |
|                                                                         |             |
|                                                                         |             |
|                                                                         |             |
|                                                                         |             |
|                                                                         |             |

- 3. On the FRIGITD screen, enter "T" in the *Chart of Accounts* field if it is not already there.
- 4. In the *Index* field type the Banner Index number you are searching for.
- 5. Press Tab key twice.
- 6. Use your cursor and click on Next Block on the Menu line
- 7. The following warning will appear. Click OK.

| 🏀 Oracle Developer Forms Runtime - Web                                                                                          | : Open > FRIGITD [Q]                                          |                                                                                     |                                                                       |                                                                 |
|----------------------------------------------------------------------------------------------------|---------------------------------------------------------------|-------------------------------------------------------------------------------------|-----------------------------------------------------------------------|-----------------------------------------------------------------|
| Eile Edit Options Block Item Record Query T                                                                                     | ools <u>W</u> indow <u>H</u> elp                              |                                                                                     |                                                                       |                                                                 |
| 🔲 🖉 🗎 🛏 🗗 🗖 💧 👘 🚳 📾                                                                                                    | ) 🔀   🖺   📇   📓 📓                                             | 🔁 📴   🌾   🌐   🔞                                                                     | Х                                                                     |                                                                 |
| Grant Inception to Date FRIGITD 7.2 (PROD)                                                                                      |                                                               |                                                                                     |                                                                       | ⊻ ×                                                             |
| Chart of Accounts: T  Grant: Index: 201046  Fund: Program: 1460  Activit Account Type: Accoun Date From (MM/YY): 10 / 04 Date T | y:<br>t:<br>t:<br>t:<br>t:<br>t:<br>t:<br>t:<br>t:<br>t:<br>t | UToledo, UTeach, UTouch th<br>Organization:<br>Location:<br>Account Summary: All Le | e Futu Grant Yr<br>10 V Fund S<br>V Hierar<br>vels V By Spr<br>Includ | ear:<br>Summary<br>rchy<br>onsor Account<br>le Revenue Accounts |
| Account Type                                                                                                    | Adjusted Budget                                               | Activity Com                                                                        | query-orly mode. Cannot                                               | Bolance                                                         |
| Net To                                                                                                    | tal:                                                          |                                                                                     |                                                                       |                                                                 |

8. The following warning will appear. Click OK to go to the budget vs. expense screen.

| e Edit (                                                                               | Options Block Item Record Overy Tool                                                                                                    | s Window Help                                                               |                                                                                                    |                                           |                                                                                                    |               |
|----------------------------------------------------------------------------------------|----------------------------------------------------------------------------------------------------|-----------------------------------------------------------------------------|----------------------------------------------------------------------------------------------------|-------------------------------------------|----------------------------------------------------------------------------------------------------|---------------|
| a 🔊 🛙                                                                                  |                                                                                                    |                                                                             | [骨骨[味[帶                                                                                                    | (@) [ ¥                                   |                                                                                                    |               |
| Grant In                                                                               | cention to Date FRIGITD 7.2 (PROD)                                                                                                    |                                                                             |                                                                                                    |                                           |                                                                                                    | <u>_</u>      |
| Chart of<br>Index:<br>Program<br>Account<br>Date Fro                                   | Accounts: T V Grant:<br>201046 V Fund:<br>n: 1460 V Activity:<br>Type: V Account:<br>om (MM/YY): 10 / 64 Date To 6                                                                                                    | 238<br>201046<br>MM/YY): 11 / 07                                            | <ul> <li>UToledo, UTeach, UT</li> <li>Organization:</li> <li>Location:</li> <li>Account Summary</li> </ul>               | Fouch the Futu<br>106600<br>All Levels    | Grant Year:                                                                                                    | nt<br>Account |
| Account                                                                                | Туре                                                                                                    | Adjusted Budget                                                             | Activity                                                                                                    | Commitments                               | Available Balance                                                                                                    |               |
| 61102                                                                                  | L Administrative                                                                                                    | 288,770.00                                                                  | 256,577.09                                                                                                    | 0.00                                      | 32,192.91                                                                                                    | <b>^</b>      |
| 61104                                                                                  | L Bargaining Unit CWA                                                                                                    | 154,298.00                                                                  | 114,778.65                                                                                                    | 0.00                                      | 39,519.35                                                                                                    |               |
| 61107                                                                                  | L Post Doctoral                                                                                                    | 169,986.00                                                                  | 203,004.99                                                                                                    | 0.00                                      | -33,018.99                                                                                                    |               |
| 61202                                                                                  | I Epoulty 12 Month & ALID                                                                                                    | 00 505 00                                                                   |                                                                                                    |                                           |                                                                                                    |               |
|                                                                                        | L Tacdity 12 Holidi AAOP                                                                                                    | 02,595.00                                                                   | 38,474.89                                                                                                    | 0.00                                      | 44,120.11                                                                                                    |               |
| 61203                                                                                  | L Faculty 9 Month AAUP                                                                                                    | 222 Forms 2000                                                              | 38,474.89                                                                                                    | 0.00                                      | 44,120.11<br>00000000 × <sup>938.47</sup>                                                                                                    |               |
| 61203<br>61204                                                                         | L Faculty 12 Month AAUP<br>L Faculty 9 Month AAUP<br>L Faculty 9 Month AAUP                                                                                                    | 222 Forms (0000)                                                            | 000000000000000000000000000000000000000                                                                                  | 0.00                                      | 44,120.11<br>000000000 × 938,47<br>938,42                                                                                                    |               |
| 61203<br>61204<br>61205                                                                | L Faculty 9 Month AAUP<br>L Faculty 9 Month AAUP<br>L Faculty Summer<br>L Faculty Visiting                                                                                                    | 222 Forms 2000/<br>194<br>30                                                | 38,474.89                                                                                                    | nning in query-only mod                   | 44,120.11<br>938.47<br>938.42<br>938.42<br>900.00<br>de. Cannot                                                                                                    |               |
| 61203<br>61204<br>61205<br>61213                                                       | L Faculty 9 Month AAUP<br>L Faculty 9 Month AAUP<br>L Faculty Summer<br>L Faculty Visiting<br>L Faculty Part Time                                                                                                    | 222 Forms 20000<br>194<br>30                                                | FRM-40208: Form ru<br>change database fie                                                                                | nning in query-only mod                   | 44,120.11<br>38.47<br>938.47<br>938.42<br>900.00<br>900.00<br>900.00                                                                                                    |               |
| 61203<br>61204<br>61205<br>61213<br>61214                                              | L         Faculty 12 Hourd Pace           L         Faculty 9 Month AAUP           L         Faculty Visiting           L         Faculty Visiting           L         Faculty Part Time           L         Faculty Part Time Summer                                                                                                    | 222 Forms (%%)                                                              | 58,474.89<br>FRM-40208: Form ru<br>change database fie                                                                   | nning in query-only mod                   | 44,120.11<br>30000000 × 938.47<br>938.42<br>900.00<br>900.00<br>900.00<br>900.00<br>900.00                                                                                                    |               |
| 61203<br>61204<br>61205<br>61213<br>61214<br>61305                                     | L Faculty 12 Month ARUP     L Faculty 9 Month ARUP     L Faculty Visiting     L Faculty Visiting     L Faculty Part Time     L Faculty Part Time     L Faculty Part Time Summer     L Grad Non-Teach Asst                                                                                                    | 222 Forms 99:00                                                             | 38,474.89<br>FRM-40208: Form ru<br>change database fie                                                                   | nning in query-only mod                   | 44,120.11<br>338.47<br>388.42<br>000.00<br>00.00<br>00.00<br>152.64                                                                                                    |               |
| 61203<br>61204<br>61205<br>61213<br>61214<br>61305<br>61306                            | L         Faculty 19 Month ARUP           L         Faculty 29 Month ARUP           L         Faculty Summer           L         Faculty Visiting           L         Faculty Part Time           L         Faculty Part Time           L         Faculty Part Time Summer           L         Grad Non-Teach Asst           L         Grad Non-Teach Cocc                                                                                                    | 222 Forms (2000)                                                            | FRM-40208: Form ru<br>change database fie                                                                                | nning in query-only mod                   | 44,120,11<br>938,42<br>938,42<br>948,42<br>948,42<br>948                                                 |               |
| 61203<br>61204<br>61205<br>61213<br>61214<br>61305<br>61306<br>61307                   | L Faculty 12 Hondin And P<br>L Faculty 9 Month AAUP<br>L Faculty Visiting<br>L Faculty Part Time<br>L Faculty Part Time Summer<br>L Grad Non-Teach Asst<br>L Grad Non-Teach Summ<br>L Grad Non-Teach Summ                                                                                                    | 64,555.00<br>222 Forms (XXX)<br>194<br>30<br>64<br>12,364.00                | FRM-40208: Form ru<br>change database fie                                                                                | 0.00<br>000000000000000000000000000000000 | 44,120,11<br>938,47<br>938,47<br>94,47<br>94,47<br>94,4 |               |
| 61203<br>61204<br>61205<br>61213<br>61214<br>61305<br>61306<br>61307<br>61308          | L Faculty 12 Holin And<br>L Faculty 9 Month AAUP<br>L Faculty 9 Month AAUP<br>L Faculty 9 Month AAUP<br>L Faculty 9 Art Time<br>L Faculty Part Time<br>L Faculty Part Time Summer<br>L Grad Non-Teach Asst<br>L Grad Non-Teach Asst<br>L Grad Non-Teach Summ<br>L Student Employee                                                                                                    | 64<br>12,354.00<br>12,364.00<br>15,000.00                                   | 38,474.89<br>2000/2002 - 2000 - 2000<br>FRM-40208: Form ru<br>change database fie<br>11,999.94<br>54,113.50<br>54,113.50 | 0.00 0.00 0.00 0.00 0.00 0.00 0.00 0.0    | 44,120.11<br>44,120.11<br>938.42<br>938.42<br>938.42<br>900.00<br>00.00<br>00.00<br>152.64<br>16.15<br>364.06<br>-39,113.50                                                                                                    |               |
| 61203<br>61204<br>61205<br>61213<br>61214<br>61305<br>61306<br>61307<br>61308<br>61404 | L         Faculty 12 Holini Andor           L         Faculty 9 Month AAUP           L         Faculty Visiting           L         Faculty Visiting           L         Faculty Vart Time           L         Faculty Part Time           L         Faculty Part Time Summer           L         Grad Non-Teach Asst           L         Grad Non-Teach Summ           L         Grad Non-Teach Summ           L         Student Employee           L         OT-CWA Bargain Unit | 64,959.00<br>222 Forms 55555<br>194<br>30<br>12,364.00<br>15,000.00<br>0.00 | 38,474.89<br>FRM-40208: Form ru<br>change database fie<br>11,999.94<br>54,113.50<br>16,749.37                            | 0.00 0.00 0.00 0.00 0.00 0.00 0.00 0.0    | 44,120.31<br>44,120.31<br>938.47<br>938.42<br>900.00<br>900.00<br>900.00<br>900.00<br>952.64<br>16.35<br>364.66<br>-39,113.50<br>-16,749.37                                                                                                    |               |

This screen (FRIGITD) shows the project to date information on a specific index. An award may have more than one index.

- 10. To see all expenses associated with an award, make a note of the number in the *Grant* field. In this sample, it is 238.
- 11. Press the *Roll Back* icon.
- 12. Please review the *Date From* and *Date To* fields. If you want to review a specific time period you may edit the *Date From* and *Date To* fields to the requested time period.
- 13. If it is not already entered, enter the *Grant* number from the prior screen.
- 14. Delete the numbers in the Index, Fund, Organization and Program fields.

| 🌺 Oracle Developer Forms Runtime - Web: O                                                                                                    | pen > FRIGITD [Q]                  |                                                                          |              |                                                                                                    |
|----------------------------------------------------------------------------------------------------|------------------------------------|--------------------------------------------------------------------------|--------------|----------------------------------------------------------------------------------------------------|
| Eile Edit Options Block Item Record Query Tools                                                                                                   | <u>W</u> indow <u>H</u> elp        |                                                                          |              |                                                                                                    |
| ( 🖬 🖉 🖹 i 🛏 🖬 🖻 i 🎓 🖥 i 🕄 📾 😣                                                                                                    | 🚯   📇   📓 🕅                        | 「金」参」(金)                                                                 | 🕲 🗆 🗙        |                                                                                                    |
| 🙀 Grant Inception to Date FRIGITD 7.2 (PROD) 5000                                                                                                 | *****************                  | 000000000000000000000000000000000000000                                  |              | >>>>>>>>>>>>>>>>>>>>>>>>>>>>>>>>>>>>>                                                              |
| Chart of Accounts: T V Grant:<br>Index: V Fund:<br>Program: 1460 V Activity:<br>Account Type: V Account:<br>Date From (MM/YY): 10 / 04 Date To (M | 238 V<br>V<br>V<br>IM/YY): 11 / 07 | )UToledo, UTeach, UTou<br>Organization:<br>Location:<br>Account Summary: | Ich the Futu | Grant Year:<br>  Fund Summary<br>  Hierarchy<br>  By Sponsor Account<br>  Include Revenue Accounts |
| Account Type                                                                                                    | Adjusted Budget                    | Activity                                                                 | Commitments  | Available Balance                                                                                  |
|                                                                                                    |                                    |                                                                          |              |                                                                                                    |
| Net Total:                                                                                                    |                                    |                                                                          |              |                                                                                                    |

15. Press Next Block in the menu bar.

16. The following warning will appear. Press OK.

| Soracle Developer Forms Runtime - Web: C                                                                                                  | pen > FRIGITD [Q]                     |                                                                          |                     |                                                                                                    |
|----------------------------------------------------------------------------------------------------|---------------------------------------|--------------------------------------------------------------------------|---------------------|----------------------------------------------------------------------------------------------------|
| File Edit Options Block Item Record Query Tools                                                                                           | Window Help                           |                                                                          |                     |                                                                                                    |
|                                                                                                    | · · · · · · · · · · · · · · · · ·     | [骨骨](*)(*)(*)(                                                           | X                   |                                                                                                    |
| Grant Inception to Date FRIGITD 7.2 (PROD)                                                                                                |                                       |                                                                          |                     | ≚ X                                                                                                |
| Chart of Accounts: T Grant:<br>Index: Fund:<br>Program: 1460 Activity:<br>Account Type: Account:<br>Date From (MM/YY): 10 / 04 Date To (M | 258<br>V<br>V<br>V<br>MM/YY): 11 / 07 | UToledo, UTeach, UTouc<br>Organization:<br>Location:<br>Account Summary: | h the Futu          | Grant Year:<br>  Fund Summary<br>  Hierarchy<br>  By Sponsor Account<br>  Include Revenue Accounts |
| Account Type                                                                                                    | Adjusted Budget                       | Activity                                                                 | Commitments         | Available Balance                                                                                  |
|                                                                                                    |                                       | FRM-40208: Form runnin<br>change database fields.                        | g in query-only mod | e. Cannot                                                                                          |
|                                                                                                    |                                       |                                                                          |                     |                                                                                                    |
| Net Total:                                                                                                    |                                       |                                                                          |                     |                                                                                                    |
|                                                                                                    |                                       |                                                                          |                     |                                                                                                    |

17. The following warning will appear. Click OK to go to the budget vs. expense screen.

| e Eait C                                             | 2ptions Block Item Record Query Iools y                                                                       | yındow Help<br>  🚯   📙   🔊 🖉                | 骨 魯   修   參                                                                                               | í 🕐 í X                 |                              |               |
|------------------------------------------------------|----------------------------------------------------------------------------------------------------|---------------------------------------------|----------------------------------------------------------------------------------------------------|-------------------------|------------------------------|---------------|
| Grant Ind                                            | ception to Date FRIGITD 7.2 (PROD)                                                                            |                                             |                                                                                                    |                         |                              | _             |
| Chart of<br>Index:<br>Program<br>Account<br>Date Fro | Accounts: T V Grant:<br>V Fund:<br>1: 1460 V Activity:<br>Type: V Account:<br>om (MM/YY): 10 / 04 Date To (MM | 238<br>•••••••••••••••••••••••••••••••••••• | <ul> <li>UToledo, UTeach, U</li> <li>Organization:</li> <li>Location:</li> <li>Account Summary</li> </ul> | Touch the Futu          | Grant Year:                  | ınt<br>Accoun |
| Account                                              | Type A                                                                                                    | djusted Budget                              | Activity                                                                                                  | Commitments             | Available Balance            |               |
| 61102                                                | L Administrative                                                                                              | 350,588.00                                  | 302,608.35                                                                                                | 0.00                    | 47,979.65                    | ſ             |
| 61104                                                | L Bargaining Unit CWA                                                                                         | 154,298.00                                  | 114,778.65                                                                                                | 0.00                    | 39,519.35                    |               |
| 61107                                                | L Post Doctoral                                                                                               | 169,986.00                                  | 203,004.99                                                                                                | 0.00                    | -33,018.99                   |               |
| 61202                                                | L Faculty 12 Month AAUP                                                                                       | 82,595.00                                   | 38,474.89                                                                                                 | 0.00                    | 44,120.11                    |               |
| 61203                                                | L Faculty 9 Month AAUP                                                                                        | 233 Forms 1000                              |                                                                                                    |                         | 00000000 × <sup>065.47</sup> |               |
| 61204                                                | L Faculty Summer                                                                                              | 208                                         |                                                                                                    |                         | 565.42                       |               |
| 61205                                                | L Faculty Visiting                                                                                            | 30                                          | ERM-40208: Form ri                                                                                        | unning in query-only mo | te. Cannot                   |               |
| 61213                                                | L Faculty Part Time                                                                                           |                                             | change database fie                                                                                       | elds.                   | 557.04                       |               |
| 61214                                                | L Faculty Part Time Summer                                                                                    | 6                                           |                                                                                                    |                         | 118.85                       |               |
| 61304                                                | L Grad Teach Asst-Summ                                                                                        |                                             |                                                                                                    |                         | OK 892.60                    |               |
| 61305                                                | L Grad Non-Teach Asst                                                                                         |                                             |                                                                                                    |                         | 152.64                       |               |
| $\rightarrow$                                        | L Grad Non-Teach-Doc                                                                                          | 64,908.00                                   | 28,191.85                                                                                                 | 0.00                    | 36,716.15                    |               |
| 61306                                                | L Grad Non-Teach Summ                                                                                         | 12,364.00                                   | 11,999.94                                                                                                 | 0.00                    | 364.06                       |               |
| 61306<br>61307                                       |                                                                                                    | 00.004.00                                   | 54,112.50                                                                                                 | 0.00                    | -30,211.50                   |               |
| 61306<br>61307<br>61308                              | L Student Employee                                                                                            | 23,901.00                                   |                                                                                                    |                         |                              |               |

| Oracle                                                     | Developer Forms Runtime - Web: 0                                                                         | Open > FRIGITD [Q]          |                                                                       |               |                                                                                                    |
|------------------------------------------------------------|----------------------------------------------------------------------------------------------------|-----------------------------|-----------------------------------------------------------------------|---------------|----------------------------------------------------------------------------------------------------|
| ile Edit Q                                                 | ptions Block Item Record Query Tools                                                                     | <u>W</u> indow <u>H</u> elp |                                                                       |               |                                                                                                    |
| 🗎 🔗 🗎                                                      | 🔎 🖷 🖻 🖻   🎓 🍞   💱 📾 🗵                                                                                    | ) i 💁 i 📇 i 🔊 🛛             | [骨骨](*)(*)                                                            | í 🔞 í X       |                                                                                                    |
| Grant Inc                                                  | eption to Date FRIGITD 7.2 (PROD) 333                                                                    |                             |                                                                       |               |                                                                                                    |
| Chart of a<br>Index:<br>Program:<br>Account 1<br>Date From | Accounts: TV Grant:<br>VFund:<br>: 1460 V Activity:<br>Type: V Account:<br>m (MM/YY): 10 / 04 Date To (1 | 238                         | UToledo, UTeach, UT<br>Organization:<br>Location:<br>Account Summary: | ouch the Futu | Grant Year:<br>  Fund Summary<br>  Hierarchy<br>  By Sponsor Account<br>  Include Revenue Accounts |
| Account                                                    | Туре                                                                                                    | Adjusted Budget             | Activity                                                              | Commitments   | Available Balance                                                                                  |
| 61102                                                      | L Administrative                                                                                         | 350,588.00                  | 302,608.35                                                            | 0.00          | 47,979.65                                                                                          |
| 61104                                                      | L Bargaining Unit CWA                                                                                    | 154,298.00                  | 114,778.65                                                            | 0.00          | 39,519.35                                                                                          |
| 61107                                                      | L Post Doctoral                                                                                          | 169,986.00                  | 203,004.99                                                            | 0.00          | -33,018.99                                                                                         |
| 61202                                                      | L Faculty 12 Month AAUP                                                                                  | 82,595.00                   | 38,474.89                                                             | 0.00          | 44,120.11                                                                                          |
| 61203                                                      | L Faculty 9 Month AAUP                                                                                   | 233,307.00                  | 153,241.53                                                            | 0.00          | 80,065.47                                                                                          |
| 61204                                                      | L Faculty Summer                                                                                         | 208,593.00                  | 161,027.58                                                            | 0.00          | 47,565.42                                                                                          |
| 61205                                                      | L Faculty Visiting                                                                                       | 30,000.00                   | 0.00                                                                  | 0.00          | 30,000.00                                                                                          |
| 61213                                                      | L Faculty Part Time                                                                                      | 0.00                        | 3,557.04                                                              | 0.00          | -3,557.04                                                                                          |
| 61214                                                      | L Faculty Part Time Summer                                                                               | 6,273.00                    | 9,391.85                                                              | 0.00          | -3,118.85                                                                                          |
| 61304                                                      | L Grad Teach Asst-Summ                                                                                   | 0.00                        | 1,392.60                                                              | 0.00          | -1,392.60                                                                                          |
| 61305                                                      | L Grad Non-Teach Asst                                                                                    | 0.00                        | 30,152.64                                                             | 0.00          | -30,152.64                                                                                         |
| 61306                                                      | L Grad Non-Teach-Doc                                                                                     | 64,908.00                   | 28,191.85                                                             | 0.00          | 36,716.15                                                                                          |
| 61307                                                      | L Grad Non-Teach Summ                                                                                    | 12,364.00                   | 11,999.94                                                             | 0.00          | 364.06                                                                                             |
| 61308                                                      | L Student Employee                                                                                       | 23,901.00                   | 54,112.50                                                             | 0.00          | -30,211.50                                                                                         |
|                                                            | Net Total:                                                                                               | 1,336,813.00                | 1,111,934.41                                                          | 0.00          | 224,878.59                                                                                         |
|                                                            |                                                                                                    |                             |                                                                       |               |                                                                                                    |

Please note: The *Net Total* at the bottom of the page is for the screen you are viewing only.

19. To view the *Net Total* for the entire award, scroll down to the last page. This will show the total Budget and Expenses for the award.

| 醬 Oracle                                             | De              | veloper Forms Runtime - Web: 0                                                                    | Open > FRIGITD | [Q]                                   |                                                              |                                         |          |                                                                                 |                  |
|------------------------------------------------------|-----------------|---------------------------------------------------------------------------------------------------|----------------|---------------------------------------|--------------------------------------------------------------|-----------------------------------------|----------|---------------------------------------------------------------------------------|------------------|
| Eile Edit 🤇                                          | pti             | ons Block Item Record Query Tools                                                                 | Window Help    |                                       |                                                              |                                         |          |                                                                                 |                  |
| ( 🔒 🔊 🖺                                              | ] [             | xa 📭 🖻 🗟 i 🎓 🏹 i 🕅 📾 🕅                                                                            | a i 🗛 i 📇 i 👂  | 3 X3 [                                | 骨神(余)                                                        | ⊕ [ <b>②</b> ] <b>Ⅹ</b>                 |          |                                                                                 |                  |
| 🗑 Grant Ind                                          | ept             | tion to Date FRIGITD 7.2 (PROD) 300                                                               |                |                                       |                                                              | 000000000000000000000000000000000000000 |          |                                                                                 |                  |
| Chart of<br>Index:<br>Program<br>Account<br>Date Fro | Acı<br>:<br>Typ | counts: T V Grant:<br>V Fund:<br>1460 V Activity:<br>pe: V Account:<br>(MM/YY): 10 / 04 Date To ( | 238            | · · · · · · · · · · · · · · · · · · · | UToledo, UTeac<br>Organization:<br>Location:<br>Account Sumn | h, UTouch the Futu                      | <b>*</b> | Grant Year:<br>Grund Summary<br>Hierarchy<br>By Sponsor Acco<br>Include Revenue | ount<br>Accounts |
| Account                                              | Ту              | pe                                                                                                | Adjusted Budge | t                                     | Activity                                                     | Commitmer                               | its i    | Available Balance                                                               |                  |
| 74205                                                | E               | Cell Phones                                                                                       | 0.00           |                                       | 719.91                                                       | 0.                                      | 00       | -719.91                                                                         |                  |
| 74206                                                | E               | Electronic Comm                                                                                   | 0.00           |                                       | 1,099.16                                                     | 0.                                      | 00       | -1,099.16                                                                       |                  |
| 74302                                                | E               | Postage                                                                                           | 0.00           |                                       | 4,545.62                                                     | 0.                                      | 00       | -4,545.62                                                                       |                  |
| 74303                                                | E               | Freight and Delivery Charges                                                                      | 0.00           |                                       | 210.30                                                       | 0.                                      | 00       | -210.30                                                                         |                  |
| 75002                                                | E               | Pool Occupancy                                                                                    | -73.48         |                                       | 0.00                                                         | 0.                                      | 00       | -73.48                                                                          |                  |
| 75202                                                | E               | Fac Rentals/Leases                                                                                | 0.00           |                                       | 4,262.90                                                     | 0.                                      | 00       | -4,262.90                                                                       |                  |
| 76102                                                | E               | Scholarship & Fees                                                                                | 960,000.00     |                                       | 414,592.08                                                   | 0.                                      | 00       | 545,407.92                                                                      |                  |
| 76902                                                | E               | Stipends                                                                                          | 7,914.00       |                                       | 0.00                                                         | 0.                                      | 00       | 7,914.00                                                                        |                  |
| 78002                                                | E               | Pool-Capitalized Equipment                                                                        | 202,254.00     |                                       | 0.00                                                         | 0.                                      | 00       | 202,254.00                                                                      |                  |
| 78402                                                | E               | Research Equipment                                                                                | 0.00           |                                       | 129,581.78                                                   | 0.                                      | 00       | -129,581.78                                                                     |                  |
| 79101                                                | E               | Indirect Cost Recovery Grants Pool                                                                | 202,788.00     |                                       | 0.00                                                         | 0.                                      | 00       | 202,788.00                                                                      |                  |
| 79110                                                | E               | Indirect Cost Rec Grants University                                                               | 0.00           |                                       | 106,734.09                                                   | 0.                                      | 00       | -106,734.09                                                                     |                  |
| 79120                                                | E               | Indirect Cost Rec Grants College                                                                  | 0.00           |                                       | 15,247.96                                                    | 0.                                      | 00       | -15,247.96                                                                      | -1               |
| 79130                                                | E               | Indirect Cost Rec Grants Department                                                               | 0.00           |                                       | 30,494.97                                                    | 0.                                      | 00       | -30,494.97                                                                      | •                |
|                                                      |                 | Net Total                                                                                         | 3,692,648.00   |                                       | 2,473,031.29                                                 | 0.                                      | 00       | 1,219,616.71                                                                    |                  |

As indicated above some awards are split between two indexes.

The Grant Above is made up of two separate indexes 201046 and 201047. To find the budget vs. expenses for each index, repeat steps 1 through 19 above for each index number that makes up an award.

Note the total of the two "indexes" equal the total for the "grant".

| Index       | Total          |
|-------------|----------------|
| 201046      | \$2,344,975.96 |
| 201047      | \$ 128,055.34  |
| Grant Total | \$2,473,031.30 |

## Total for Index 201046:

| Eile Edit Options Block Item Record Query Iools Window Help                                                                                              | Grant Year:              |
|----------------------------------------------------------------------------------------------------|--------------------------|
| (日 約 圖 「 過 ● 圖 ● 「 参 夢 「 鍵 圖 図 「 ● 「 恩 「 ● 「 恩 図 「 「 ● 「 小 「 ◆ 「 ② 「 X 圖 Grant Inception to Date FRIGITD 7.2 (PROD) >>>>>>>>>>>>>>>>>>>>>>>>>>>>>>>>>>>> | Grant Year:              |
| a Grant Inception to Date FRIGITD 7.2 (PROD) 000000000000000000000000000000000000                                                                        | Grant Year:              |
|                                                                                                    | Grant Year:              |
|                                                                                                    | Grant Year:              |
| Chart of Accounts: T 💌 Grant: 238 🖤 UToledo, UTeach, UTouch the Futu                                                                                     |                          |
| Index: 201046 💌 Fund: 201046 💌 Organization: 106600 💌                                                                                                    | Fund Summary             |
| Program: 1460 🛡 Activity: 💽 Location:                                                                                                    | Hierarchy                |
| Account Type: 🛛 💌 🖉 Account: 👘 🖉 Account Summary: All Levels                                                                                             | By Sponsor Account       |
| Date From (MM/YY): 10 / 04 Date To (MM/YY): 11 / 07                                                                                                    | Include Revenue Accounts |
|                                                                                                    |                          |
|                                                                                                    |                          |
| Account Type Adjusted Budget Activity Commitments                                                                                                    | Available Balance        |
| 74205 E Cell Phones 0.00 719.91 0.00                                                                                                    | -719.91                  |
| 74206 E Electronic Comm 0.00 1,099.16 0.00                                                                                                    | -1,099.16                |
| 74302 E Postage 0.00 4,333.24 0.00                                                                                                    | -4,333.24                |
| 74303 E Freight and Delivery Charges 0.00 210.30 0.00                                                                                                    | -210.30                  |
| 75002 E Pool Occupancy -73.48 0.00 0.00                                                                                                    | -73.48                   |
| 75202 E Fac Rentals/Leases 0.00 293.90 0.00                                                                                                    | -293.90                  |
| 76102         E         Scholarship & Fees         960,000.00         414,592.08         0.00                                                            | 545,407.92               |
| 76902 E Stipends 7,914.00 0.00 0.00                                                                                                    | 7,914.00                 |
| 78002 E Pool-Capitalized Equipment 202,254.00 0.00 0.00                                                                                                  | 202,254.00               |
| 78402 E Research Equipment 0.00 129,581.78 0.00                                                                                                    | -129,581.78              |
| 79101         E         Indirect Cost Recovery Grants Pool         187,255.00         0.00         0.00                                                  | 187,255.00               |
| 79110         E         Indirect Cost Rec Grants University         0.00         100,094.13         0.00                                                 | -100,094.13              |
| 79120         E         Indirect Cost Rec Grants College         0.00         14,299.37         0.00                                                     | -14,299.37               |
| 79130         E         Indirect Cost Rec Grants Department         0.00         28,597.89         0.00                                                  | -28,597.89               |
| Net Total: 3,482,958.00 2,344,975.95 0.00                                                                                                    | 1,137,982.05             |

## Total for Index 201047:

| 🎂 Oracle                                             | Developer Forms Runtime - Web:                                                                             | Open > FRIGITD [Q]                        |                                                                                                    |                                       |                                                                                              |              |
|------------------------------------------------------|----------------------------------------------------------------------------------------------------|-------------------------------------------|----------------------------------------------------------------------------------------------------|---------------------------------------|----------------------------------------------------------------------------------------------|--------------|
| Eile Edit (                                          | Options Block Item Record Query Tools                                                                      | ; <u>W</u> indow <u>H</u> elp             |                                                                                                    |                                       |                                                                                              |              |
| ( 🔒 🔊 🛽                                              | 1 🔎 🖷 🖻   🎓 🍞   💱 📾 🔅                                                                                      | 3   🛃   📇   🔊 🖄                           | [雪]][[]]][]]][]]]]]]]]]]]]]]]]]]]]]]]]                                                                      | í 🔞 í X                               |                                                                                              |              |
| 🙀 Grant In                                           | ception to Date FRIGITD 7.2 (PROD) 👀                                                                       |                                           |                                                                                                    |                                       |                                                                                              | ee ≝ ×)      |
| Chart of<br>Index:<br>Progran<br>Account<br>Date Fre | Accounts: T Grant:<br>201047 Fund:<br>n: 1460 Activity:<br>Type: Account:<br>om (MM/YY): 10 / 04 Date To ( | 238<br>201047 \V<br>\V<br>WM/YY): 11 / 07 | <ul> <li>UToledo, UTeach, UT</li> <li>Organization:</li> <li>Location:</li> <li>Account Summary:</li> </ul> | ouch the Futu<br>106600<br>All Levels | Grant Year:<br>  Fund Summary<br>  Hierarchy<br>  By Sponsor Account<br>  Include Revenue Ac | t<br>ccounts |
| Account                                              | Туре                                                                                                    | Adjusted Budget                           | Activity                                                                                                    | Commitments                           | Available Balance                                                                            |              |
| 73106                                                | E Gas Lub Parts Etc                                                                                        | 0.00                                      | 77.24                                                                                                    | 0.00                                  | -77.24                                                                                       |              |
| 73203                                                | E Travel - Students                                                                                        | 0.00                                      | 1,050.00                                                                                                    | 0.00                                  | -1,050.00                                                                                    |              |
| 73402                                                | E Sponsored Events                                                                                         | 0.00                                      | 13,440.39                                                                                                   | 0.00                                  | -13,440.39                                                                                   |              |
| 73522                                                | E Travel - Grant Activity 2                                                                                | 0.00                                      | 73.92                                                                                                    | 0.00                                  | -73.92                                                                                       |              |
| 73999                                                | E Travel - Other                                                                                           | 0.00                                      | 135.00                                                                                                    | 0.00                                  | -135.00                                                                                      |              |
| 74002                                                | E Pool Information/Com                                                                                     | 1,000.00                                  | 0.00                                                                                                    | 0.00                                  | 1,000.00                                                                                     |              |
| 74106                                                | E Photocopies/Printing                                                                                     | 0.00                                      | 1,113.28                                                                                                    | 0.00                                  | -1,113.28                                                                                    |              |
| 74107                                                | E Advertising                                                                                              | 0.00                                      | 692.63                                                                                                    | 0.00                                  | -692.63                                                                                      |              |
| 74302                                                | E Postage                                                                                                  | 0.00                                      | 212.38                                                                                                    | 0.00                                  | -212.38                                                                                      |              |
| 75202                                                | E Fac Rentals/Leases                                                                                       | 0.00                                      | 3,969.00                                                                                                    | 0.00                                  | -3,969.00                                                                                    |              |
| 79101                                                | E Indirect Cost Recovery Grants Pool                                                                       | 15,533.00                                 | 0.00                                                                                                    | 0.00                                  | 15,533.00                                                                                    | 1            |
| 79110                                                | E Indirect Cost Rec Grants University                                                                      | 0.00                                      | 6,639.96                                                                                                    | 0.00                                  | -6,639.96                                                                                    | 11           |
| 79120                                                | E Indirect Cost Rec Grants College                                                                         | 0.00                                      | 948.59                                                                                                    | 0.00                                  | -948.59                                                                                      |              |
| 79130                                                | E Indirect Cost Rec Grants Department                                                                      | 0.00                                      | 1,897.08                                                                                                    | 0.00                                  | -1,897.08                                                                                    | •            |
|                                                      | Net Total                                                                                                  | 209,690.00                                | 128,055.34                                                                                                  | 0.00                                  | 81,634.66                                                                                    |              |

If you do not know if an award has more than one index please contact the Grants Accounting Office at 419-530-8763 and someone will provide you with the information.